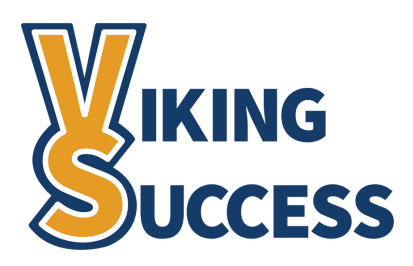

# **ORGANIZATION FILTERS** BEST PRACTICES FOR FILTERING STUDENTS & TRACKING ITEMS BY DEGREE ALIGNMENT

## Introduction

Viking Success provides a variety of filters that allow you to reach a specific set of students for targeted support efforts. To filter students and their tracking items by their degree alignment, you will need to use the **Organization(s)** feature.

## How Do I Use the Organization(s) Filter?

Navigate to your **Students** page. Select **My Students** to filter your *student roster* and **Tracking** to filter your student's *tracking items.* 

| Viking Succes | s     | Q Search for Students |              |          |   |
|---------------|-------|-----------------------|--------------|----------|---|
| MY STUDENTS   |       | TRACKING              |              | INTAKE   |   |
| Flag Referral | To-Do | s boccess Plan        | Message Note | Download | ≡ |
|               |       |                       |              |          |   |

Set the Connection field to All My

Students, Term field to Active, and ensure you have nothing selected in the Cohort field.

Select the blue **Add Filters** button below the *Additional Filters* label. A new window will appear.

If you already have Additional Filters set-up, please be sure to select **Clear All Filters**, so you are able to see **all students in the desired degree alignment**.

Select the **Cohorts & Relationships** tab from the left column.

Select the checkbox next the **Organization(s)** label on the right. A blue box will now appear.

Select the program group from the **Search Results** column. Once highlighted, click the **>** button to move your selection to the **Selected Organizations** column.

Repeat the above step for each of the programs you wish to filter by.

Click the blue **Submit** button and you will be returned to your **Students** page.

| dditional Filters                 |                                              | Clear All Filters Never Mind Subr |  |  |
|-----------------------------------|----------------------------------------------|-----------------------------------|--|--|
| Tracking Items                    | Prospective Students                         | Show in results                   |  |  |
| Cohorts & Relationships           | Cohort                                       | ×                                 |  |  |
| Montings                          | Term                                         | Active 🗸                          |  |  |
| meetings                          | Connection                                   | All My Students                   |  |  |
| <ul> <li>Success Plans</li> </ul> |                                              | All My                            |  |  |
| Attributes                        | section(s)                                   | Students                          |  |  |
|                                   | Organization(s)                              |                                   |  |  |
|                                   | Find Organizations                           | Search                            |  |  |
|                                   | Search Results: 77                           | results » Selected Organizations  |  |  |
|                                   | School of Arts, Human                        | nities, and 🔺 >                   |  |  |
|                                   | School of Business an                        | nd Professi                       |  |  |
|                                   | School of Mathematic                         | s. Science                        |  |  |
|                                   | School of Health Care                        | ers, Techn                        |  |  |
|                                   | TRIO Students (TRIO)                         |                                   |  |  |
|                                   | Art and Design (AS) (I                       | PLAN_ART                          |  |  |
|                                   | Accounting (AS) (PLA<br>Marketing (AAS) (PLA | N BUSAL                           |  |  |

**Clear All Filters** 

### **Please Note:**

Filter settings DO NOT carry over from tab to tab -- for example, if you set filters in **My Students**, they will not automatically set filters in your **Tracking** tab. You will need to set your filters on each tab.

### **Questions?**

If you have any questions or need assistance with using the Viking Success platform, please visit **www.sunywcc.edu/academics/viking-success** or email **vikingsuccessteam@sunywcc.edu**.

Office of Learning Initiatives & Student Success | Fall 2023